# TUTORIAL TÉCNICO

Cómo configurar dos faceplates de la nueva línea para llamar en una pantalla TVIP (función VTO).

# o o o Cómo configurar dos nuevas placas frontales de línea para llamar en una pantalla TVIP (función VTO)

#### 0 0 0 0

En este tutorial explicamos cómo utilizar dos funciones faciales de la nueva línea para llamar en una sola pantalla utilizando la función VTO de los productos.

#### Imagem ilustrativa

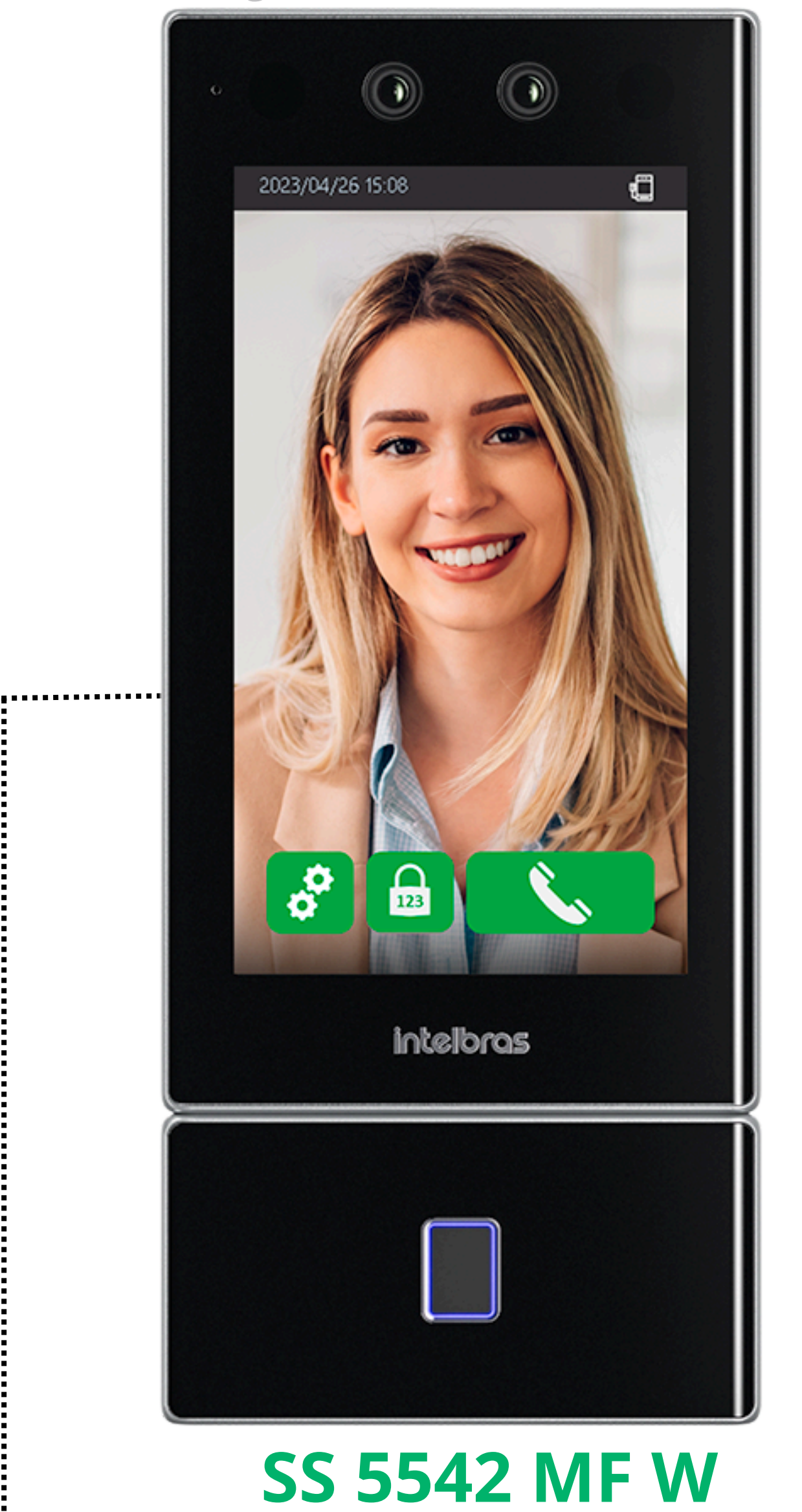

Imagem ilustrativa

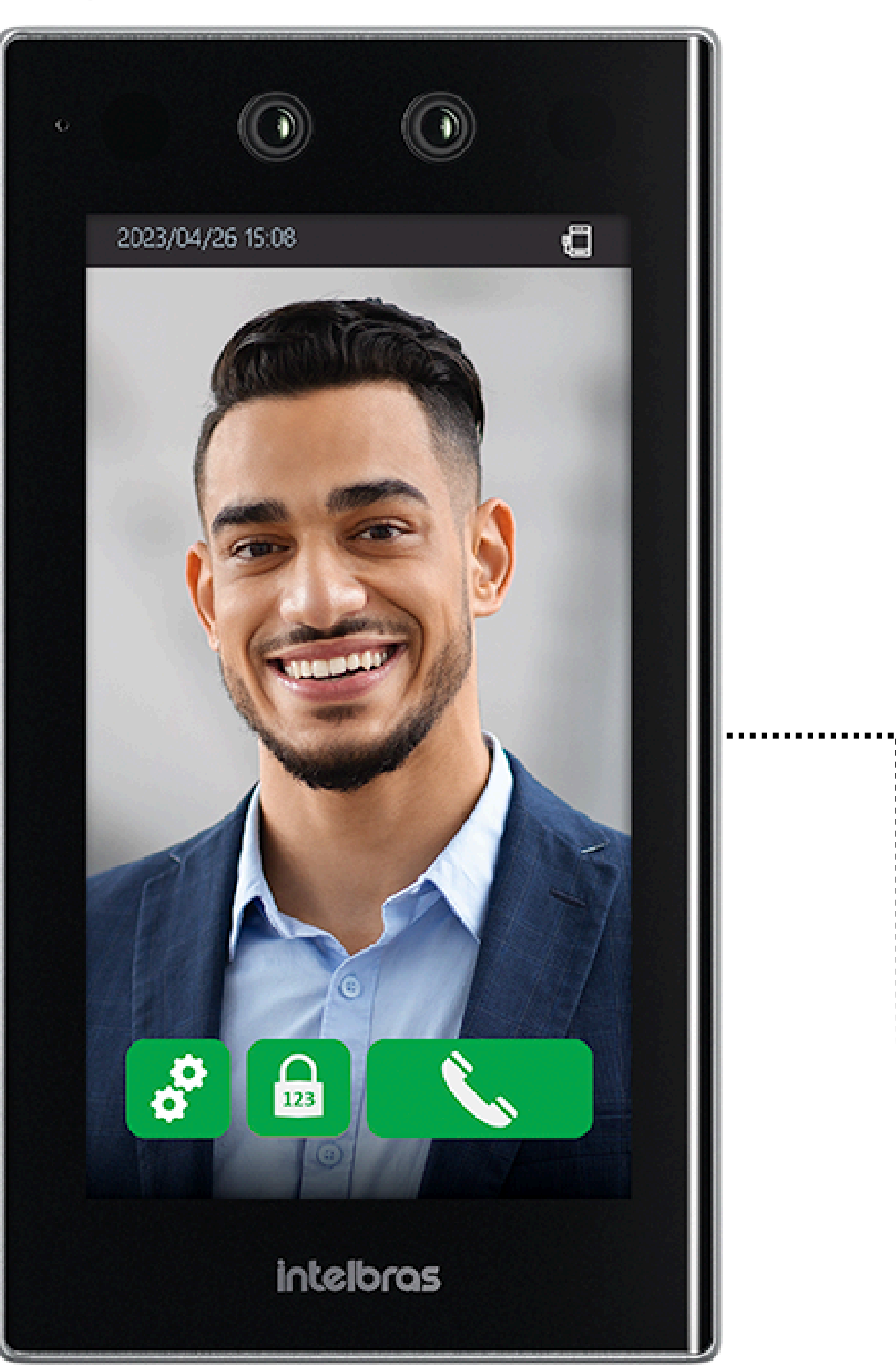

## **SS 5532 MF W**

Imagem ilustrativa

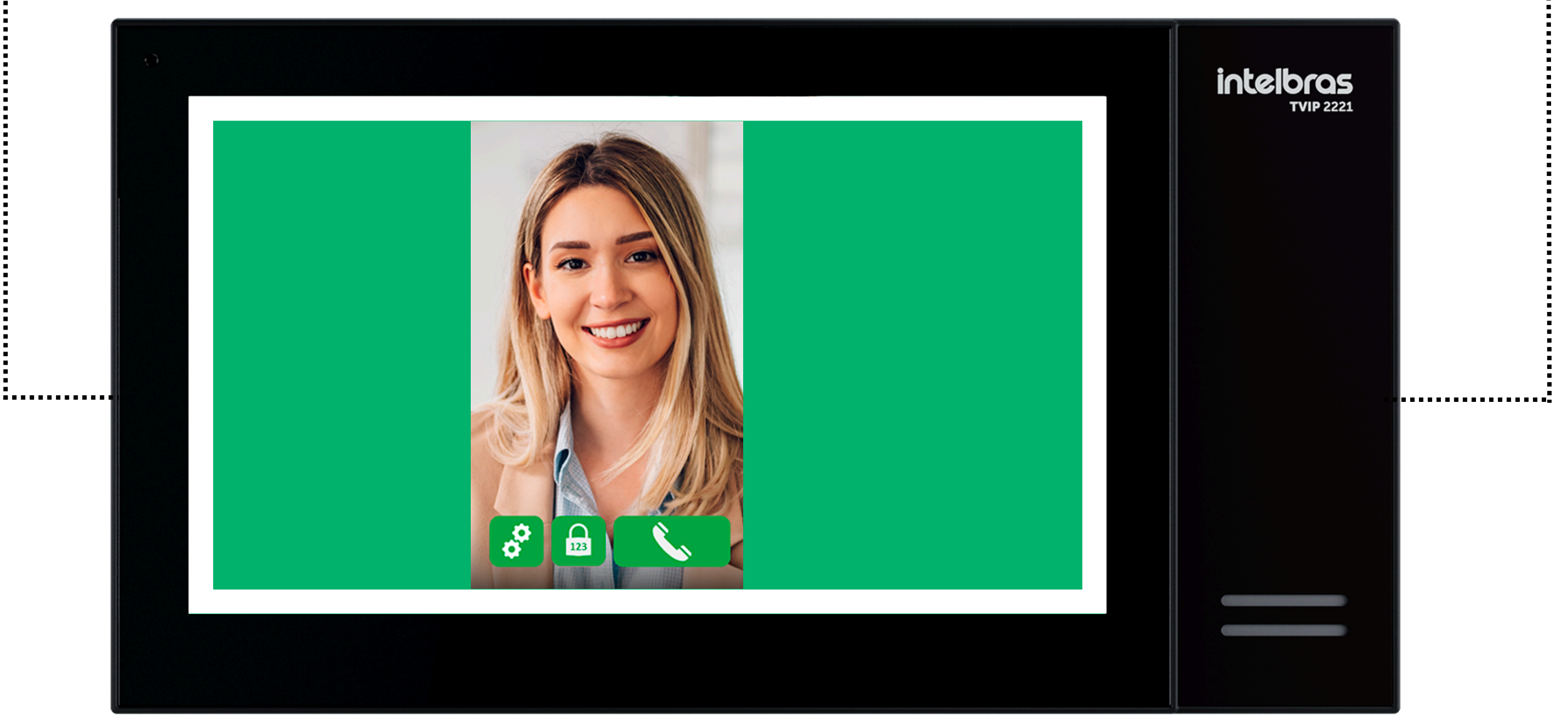

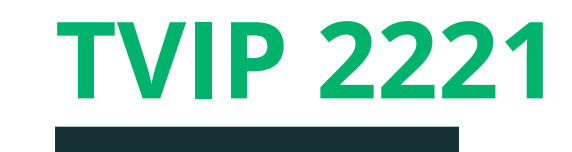

# o o o Cómo configurar dos nuevas placas frontales de línea para llamar en una pantalla TVIP (función VTO)

0 0 0 0

Paso 1:

#### CONFIGURACIONES | FACIAL PRINCIPAL

## Vaya a **Sip Config > Configuración > Habilitar el ícono de configuración >** haga clic en **OK** (el dispositivo se reiniciará).

| WEB SERVICE         |                        |                    |          |
|---------------------|------------------------|--------------------|----------|
|                     |                        |                    |          |
| 📕 Gestión de usu 🗸  | Básico                 |                    |          |
|                     | Ectado                 | Ne registrada      |          |
| Sección de tiem>    | LStado                 |                    |          |
|                     | Cuenta SIP             | Habilitar 🗸 🔻      |          |
|                     | Configuración          |                    |          |
| ☑ Parámetros por∨   | Tipo de servidor       | SIP Externo        |          |
| -1-                 | Tipo de llamada        | Tecla múltiple 🛛 👻 |          |
| 🛄 Enlace de alarma~ | Dirección IP           | 10 1 42 70         |          |
|                     | Direction in           | 10.1.45.70         |          |
| SIP Config. 🔷 🔨     | Puerta                 | 5075               |          |
|                     | Nombre de usuario      | 401                |          |
| Configuración       | Contraseña             | •••••              |          |
| Gestión de VTO      | Conserje               | 888888             |          |
|                     | Entrada de alarma      |                    |          |
| Gestión apta.       | como botón             |                    |          |
| Historial           | Desbloqueo por DTMF    | *1                 |          |
|                     | Tiempo de timbre de la | 30                 | (10-120) |
| Agenda Telefó       | puerta(s)              |                    |          |
| Liborar Notifica    | Ok Actualizaci         | ión Por defecto    |          |
|                     |                        |                    |          |
| Notificaciones      |                        |                    |          |

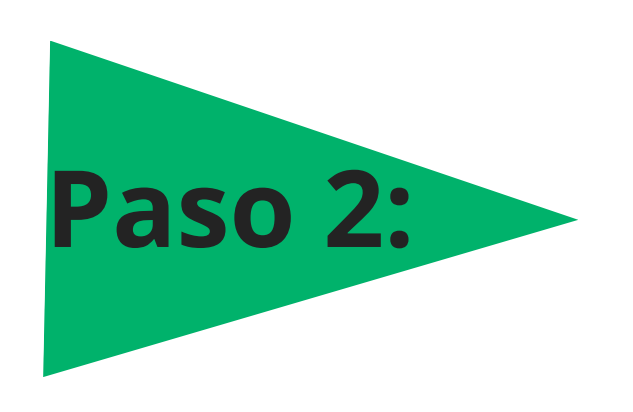

Acceda a **Sip Config > Gestión** apata, haga clic en agregar, luego de completar los campos a continuación, haga clic en Aceptar.

| Modificar usuario    |           | × | 4.<br>8. |
|----------------------|-----------|---|----------|
| Nombre de pila       | TVIP      |   |          |
| VIP<br>Apellido      |           |   |          |
| Nombre de Nick       |           |   |          |
| Habitación no.       | 101       |   |          |
| Tipo de registro     | público 🔻 |   |          |
| Registrar contraseña | •••••     |   |          |
|                      |           |   |          |

O
 O
 O
 O
 O
 O
 O
 O
 O
 O
 O
 O
 O
 O
 O
 O
 O
 O
 O
 O
 O
 O
 O
 O
 O
 O
 O
 O
 O
 O
 O
 O
 O
 O
 O
 O
 O
 O
 O
 O
 O
 O
 O
 O
 O
 O
 O
 O
 O
 O
 O
 O
 O
 O
 O
 O
 O
 O
 O
 O
 O
 O
 O
 O
 O
 O
 O
 O
 O
 O
 O
 O
 O
 O
 O
 O
 O
 O
 O
 O
 O
 O
 O
 O
 O
 O
 O
 O
 O
 O
 O
 O
 O
 O
 O
 O
 O
 O
 O
 O
 O
 O
 O
 O
 O
 O
 O
 O
 O
 O
 O
 O
 O
 O
 O
 O
 O
 O
 O
 O
 O
 O
 O
 O
 O
 O
 O
 O
 O
 O
 O
 O
 O
 O
 O
 O

0 0 0 0

Nombre de pila: para identificar la pantalla (Ej: TVIP).

Habitación no: número de la habitación (Ej: 101).

**Registrar contraseña:** contraseña de configuración de la pantalla **(***Ej: 123456***).** 

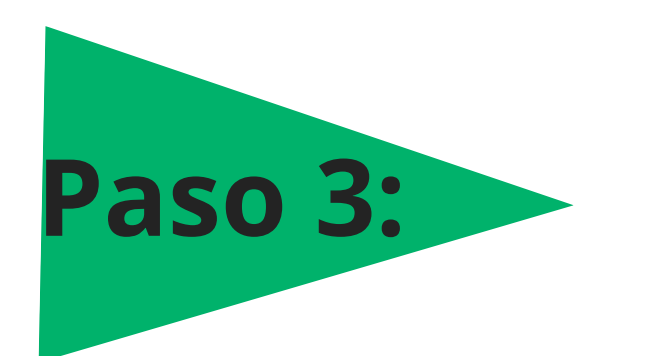

Vaya a Sip Config > Gestión de VTO, haga clic en Agregar, después de

#### completar los campos a continuación, haga clic en **OK**.

| Agregar              |                  | × |
|----------------------|------------------|---|
| Rec No               | 8002             |   |
| Net No.              | 127.0.0.1        |   |
| Registrar contraseña |                  |   |
| Construir No.        |                  |   |
| Numero de unidad.    |                  |   |
| Dirección IP         | 10 . 1 . 44 . 61 |   |
| Nombro do ucuario    | admin            |   |
|                      |                  |   |

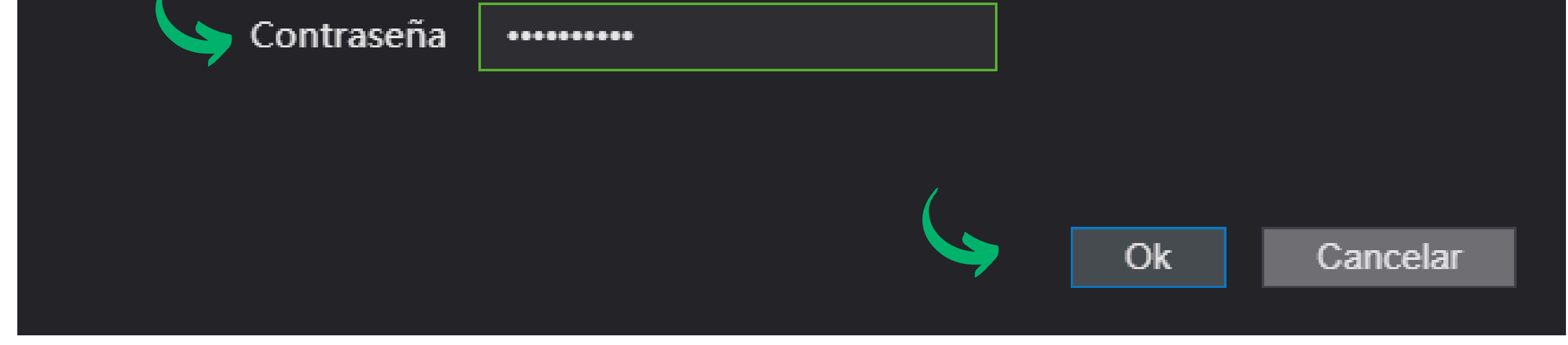

**Rec No:** Número de extensión para identificación.

**Registrar Contraseña:** Contraseña para configurar el facial esclavo *(EX: 123456).* 

**Dirección IP:** endereço IP do facial escravo.

Nombre de usuário: usuario facial esclavo.

**Contraseña:** Contraseña de administrador para acceso facial.

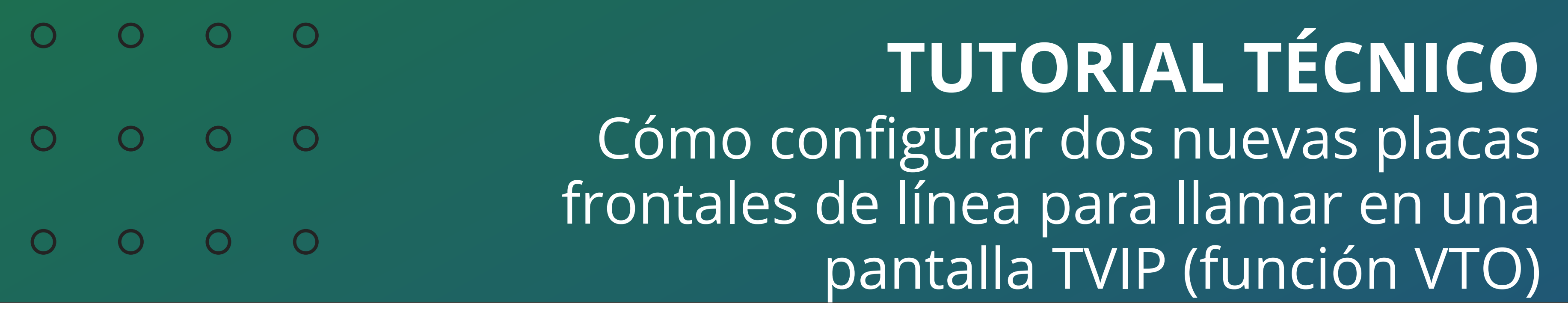

0 0 0 0

#### CONFIGURAÇÕES | FACIAL ESCLAVO

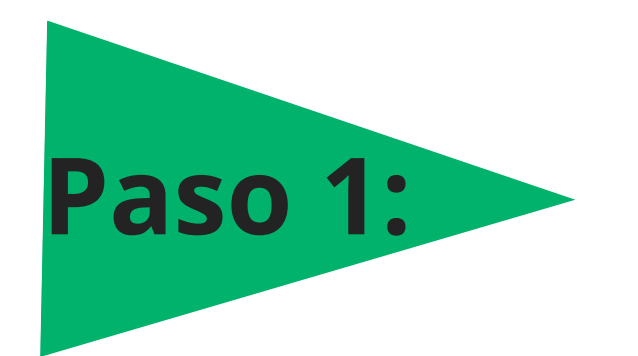

Vaya a **Sip Config > Configuración**, después de completar los campos a continuación, haga clic en **OK**.

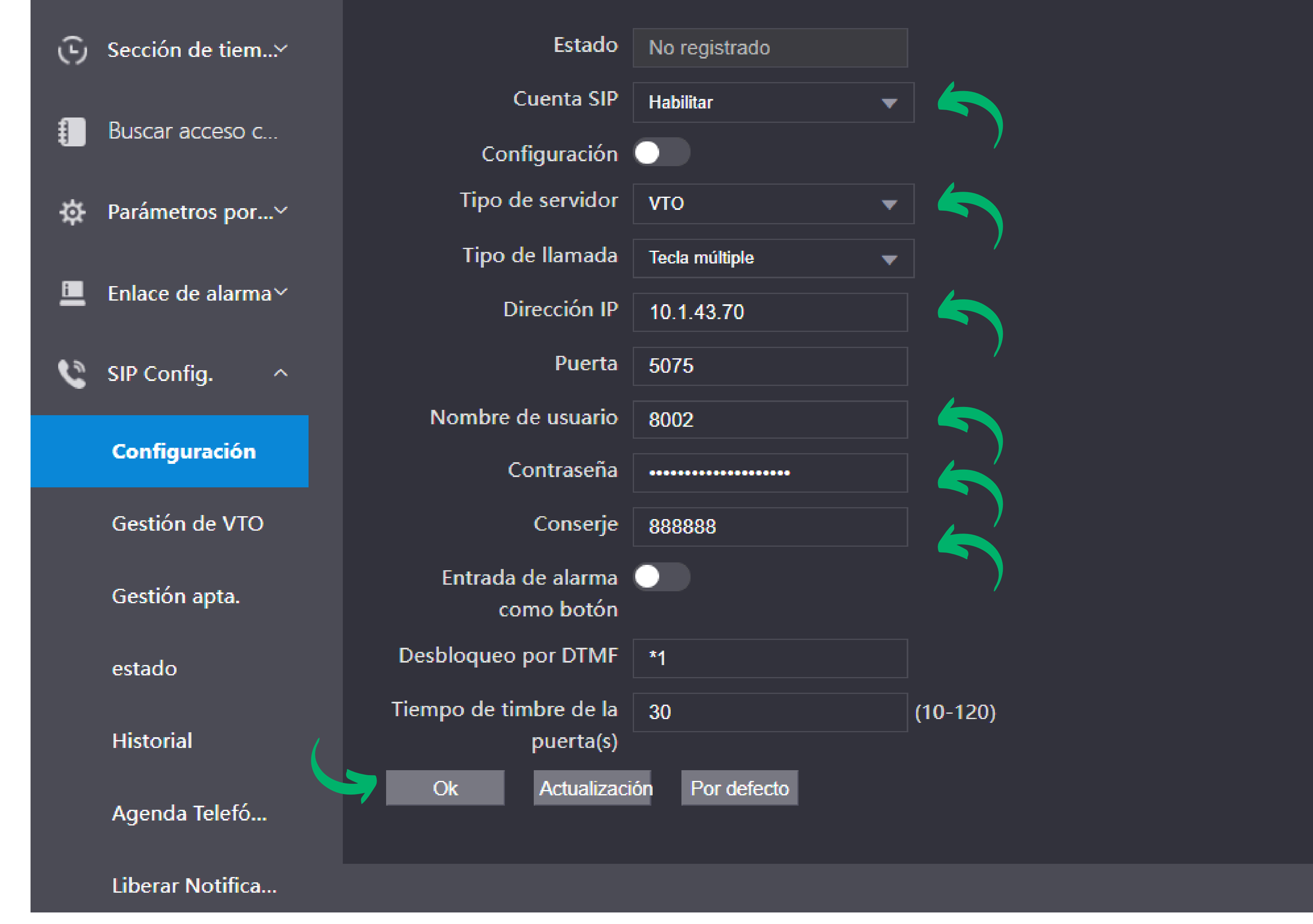

Cuenta SIP: seleccionar la opción "Habilitar".

Tipo Servidor: seleccionar la opción "VTO".

**Dirección IP:** Dirección IP del Facial Principal.

Puerta: puerta del servidor (5060).

**Nombre de usuário:** extensión registrada en el PASO 3 (Número de Rec No) del facial del servidor *(Ex: 8002).* 

**Contraseña:** Contraseña de extensión, registrada en el PASO 3

(registrar contraseña) del facial del servidor (Ex: 123456).

| 00  | C | TUTORIAL TÉCNICO                                                     |
|-----|---|----------------------------------------------------------------------|
| 0 0 | C | Cómo configurar dos nuevas placas                                    |
| 00  | C | frontales de línea para llamar en una<br>pantalla TVIP (función VTO) |
|     |   |                                                                      |

0 0 0 0

#### CONFIGURACIÓN | IP UTILITY

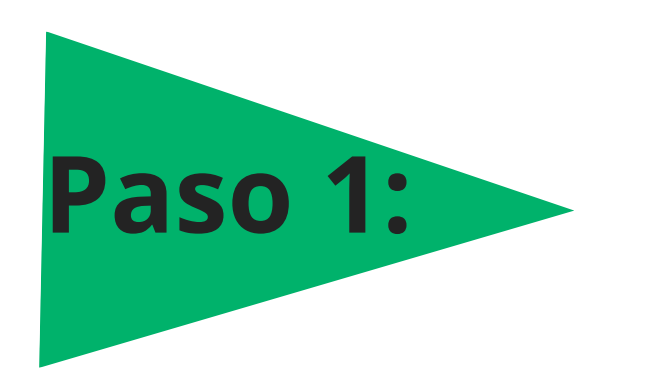

Vaya a **Configurar dispositivo > VTH**, seleccione la IP de la pantalla TVIP, después de completar los campos a continuación, haga clic en **OK**.

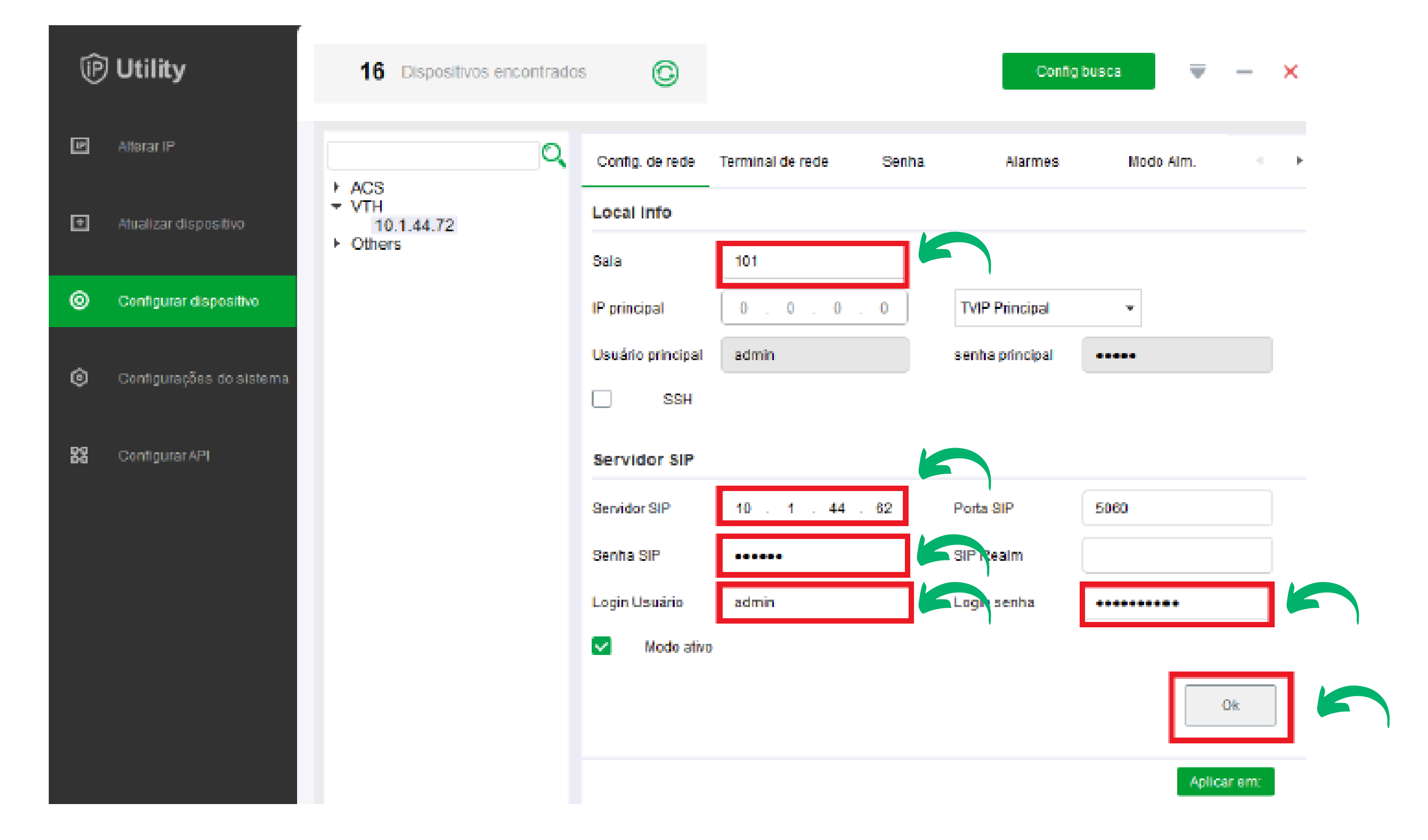

Sala: Número de habitación creado en el Facial Principal (Ex:101).

Servidor SIP: Dirección ip del Facial Servidor (Facial Principal).

Senha SIP: Contraseña de autenticación (Ex: 123456).

Login usuário: Usuário de acceso a interface del Facial Servidor

(Facial Principal).

**Login senha:** Contraseña de acceso a interface del Facial Servidor *(Facial Principal).* 

| 0 | 0 | 0 | 0 | TUTORIAL TÉCNICO                                                     |
|---|---|---|---|----------------------------------------------------------------------|
| 0 | 0 | 0 | 0 | Cómo configurar dos nuevas placas                                    |
| 0 | 0 | 0 | 0 | frontales de línea para llamar en una<br>pantalla TVIP (función VTO) |
| 0 | 0 | 0 | 0 |                                                                      |
|   |   |   |   |                                                                      |

Accese **Terminal de Rede**, después de rellenar los campos a continuación haga clic en **SALVAR.** 

| Config. de rede     | Terminal de rede | Senha | Alarmes          | Modo Alm.     |      | ¥ |
|---------------------|------------------|-------|------------------|---------------|------|---|
| Terminal de rec     | le               |       |                  |               |      |   |
| Principal PVIP      | -                |       |                  |               |      |   |
| Princ. PVIP Nome    | PVIP princ.      |       | rincipal PVIP IP | 10 . 1 . 44 . | 62   |   |
| Princ. PVIP Usuário | admin            |       | rinc. PVIP senha | •••••         |      |   |
| VTO Enable Sta      | atus             |       |                  | Sa            | lvar | ] |
|                     |                  |       |                  |               |      | - |

Princ. PVIP Nome: Nombre para el Servidor (*Facial Principal*).
PVIP IP: Dirección ip del Facial Servidor (*Facial Principal*).
Principal PVIP Usuário: Usuário de acceso a interface del Facial.
Princip. PVIP Senha: Contraseña de acceso a interface del facial servidor (*Ex:admin123*).

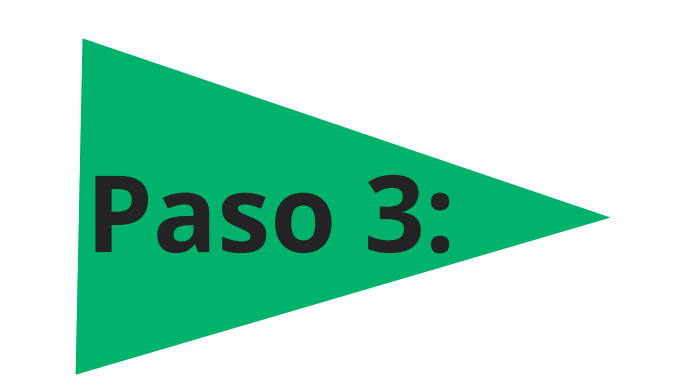

**Paso 2:** 

#### Haga clic en la opción **PVIP Princ. e selecione Sub PVIP 1**

| Config. de rede     | Terminal de rede | Senha | Alarmes           | Modo Alm.        | • |  |  |  |  |
|---------------------|------------------|-------|-------------------|------------------|---|--|--|--|--|
| Terminal de rede    |                  |       |                   |                  |   |  |  |  |  |
| Principal PVIP      | -                |       |                   |                  |   |  |  |  |  |
| Princ. PVIP Nome    | PVIP princ.      |       | Principal PVIP IP | 10 . 1 . 44 . 62 |   |  |  |  |  |
| Princ. PVIP Usuário | admin            |       | Princ. PVIP senha | •••••            |   |  |  |  |  |
| VTO Enable Sta      | tus              |       |                   | Salvar           |   |  |  |  |  |

| 0 | 0 | 0 | 0 | <b>TUTORIAL TÉCNICO</b>                                              |
|---|---|---|---|----------------------------------------------------------------------|
| 0 | 0 | 0 | 0 | Cómo configurar dos nuevas placas                                    |
| 0 | 0 | 0 | 0 | frontales de línea para llamar en una<br>pantalla TVIP (función VTO) |

0 0 0 0

Después de cambiar a **Sub PVIP 1**, siga los pasos a continuación, luego haga clic en **Salvar.** 

| Config. de rede | Terminal de rede | Senha | Alarmes | Modo Alm. | 4 | * |
|-----------------|------------------|-------|---------|-----------|---|---|
| Terminal de re  | de               |       |         |           |   |   |
| Sub PVIP 1      | -                |       |         |           |   |   |

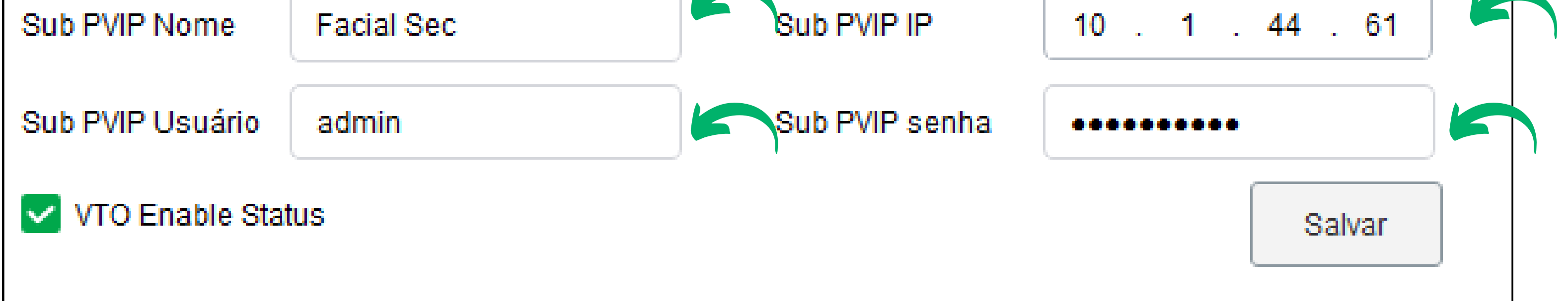

Sub. PVIP Nome: Nombre para el esclavo SS.

**Sub. PVIP IP:** Direción ip del esclavo SS.

Sub. PVIP Usuário: Usuário de acceso a interface del SS.

Sub. PVIP Senha: Contraseña de acceso a interface del esclavo

(Ex:admin123)

OBS: Para verificar si todas las extensiones registradas están
validadas, en la interfaz web principal del Facial, vaya a Sip Config >
Estado. las extensiones en línea, similares a la imagen ilustrativa a

#### continuación.

| WEB SERVICE      |    |           |       |         |                 |                     | Português 🗸 🚨 🕒     |
|------------------|----|-----------|-------|---------|-----------------|---------------------|---------------------|
| Gor Heutrice     | ~  | Esta      | do    |         |                 |                     |                     |
| Zona de tempo    | ,  | Atualizar |       |         |                 |                     |                     |
| -                |    | Nº        | Apto. | Estado  | Porta           | Тетро               | Período desligado   |
| Buscar eventos   |    | 1         | 8001  | Online  | 127.0.0.1:5061  | 22-08-2024 08:28:26 | 0                   |
| 🔅 Porta          | ~  | 2         | 101   | Online  | 10.1.44.72:5060 | 22-08-2024 08:33:51 | 0                   |
| 💻 Link de alarme | ~  | 3         | 8002  | Offline | 10.1.44.61:5060 | 22-08-2024 09:47:56 | 22-08-2024 09:48:06 |
| 🔇 SIP Config.    | ^  |           |       |         |                 |                     |                     |
| Configuração     |    |           |       |         |                 |                     |                     |
| Gerenciamento V  | ТО |           |       |         |                 |                     |                     |
| Gerenciamento a  | p  |           |       |         |                 |                     |                     |
|                  |    |           |       |         |                 |                     |                     |
| Histórico        |    |           |       |         |                 |                     |                     |
| Lista Telefônica |    |           |       |         |                 |                     |                     |

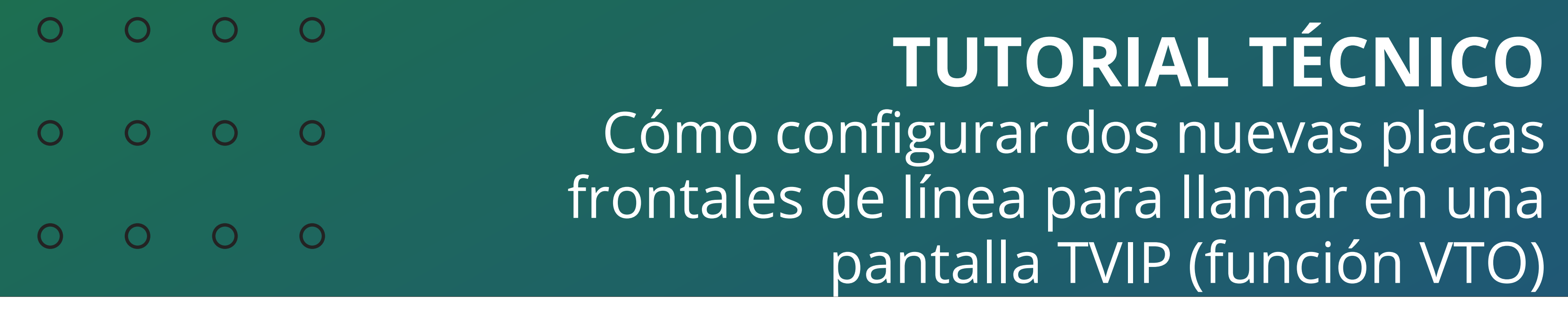

Ο 0  $\bigcirc$ 

### Para consultas o sugerencias por favor contáctenos vía WhatsApp.

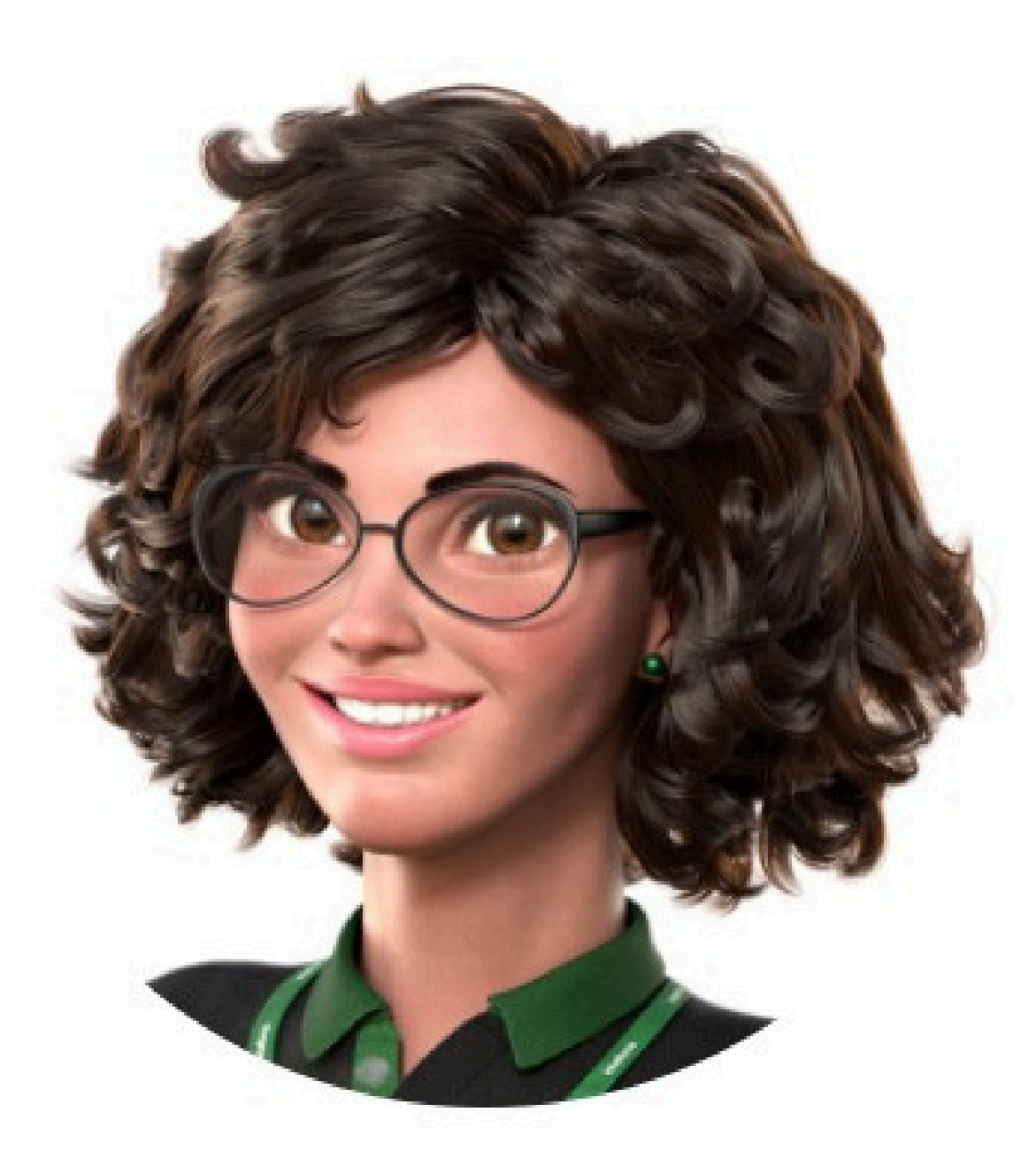

## Intelbras 🤣

## Ir para a conversa

#### Suporte a clientes: <u>https://www.intelbras.com/es/soporte</u>

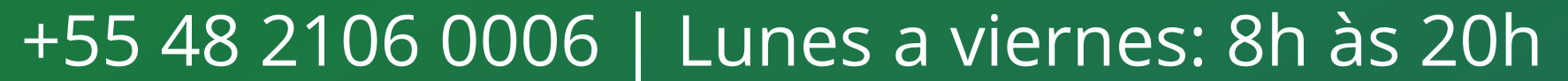

## **TUTORIAL TÉCNICO** Cómo configurar dos nuevas placas frontales de línea para llamar en una pantalla TVIP (función VTO)

0 0 0 0

0 0

0

0

0

 $\bigcirc$ 

0 0

0

Ο

Ο

Ven y descubre nuestra redes sociales haciendo clic ¡en los iconos de abajo!

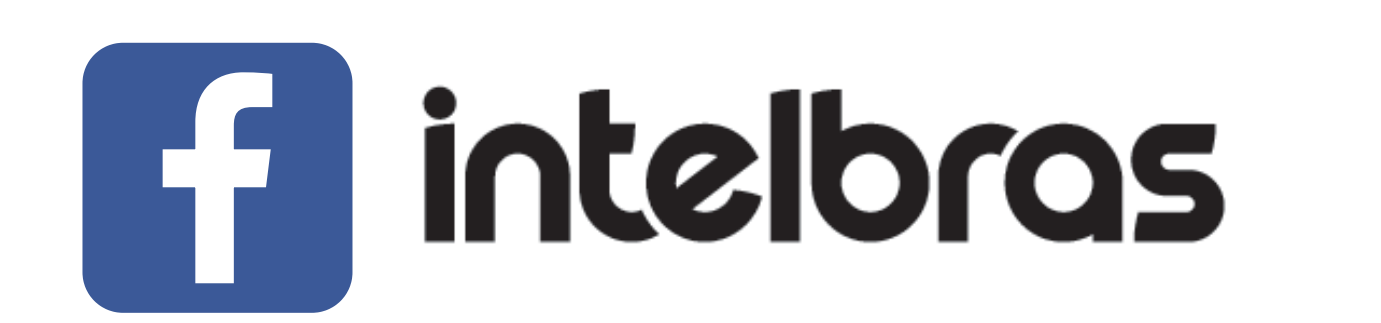

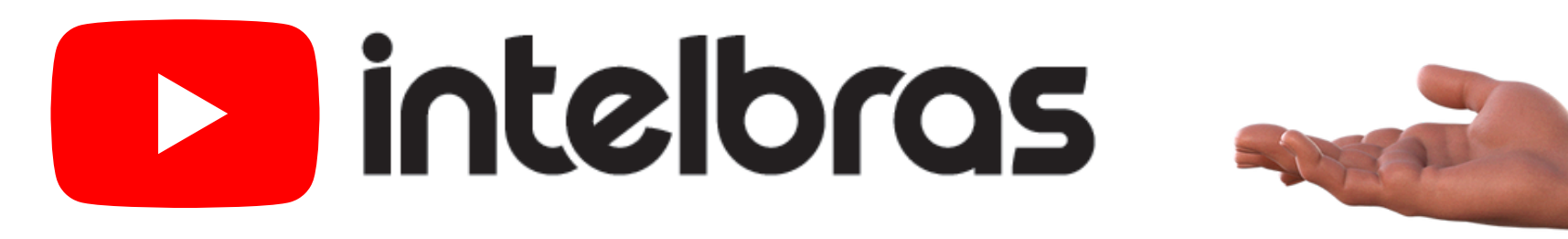

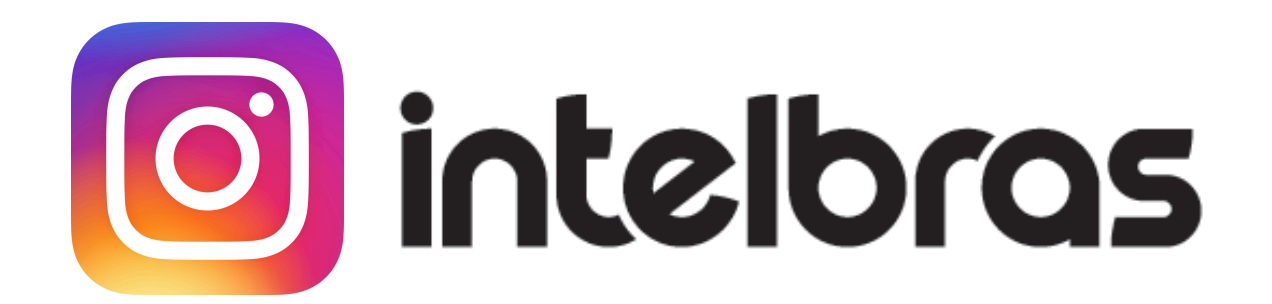

intelbras Leo Copp

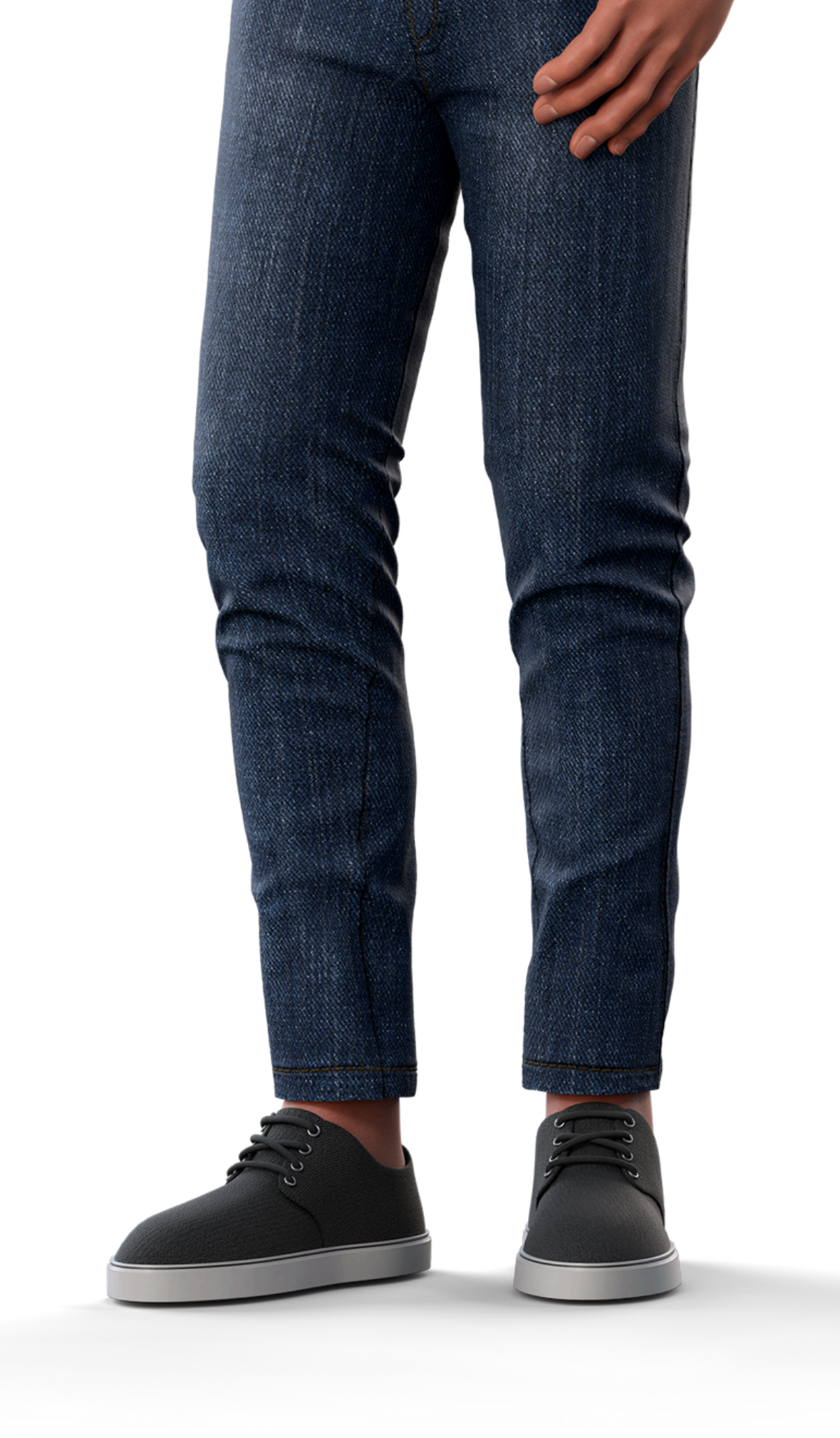

## 

# 0000

## O O O O

# intelbros

## https://www.intelbras.com/es/soporte